## How to view internship evaluations: student & employer

Login to GradLeaders: <u>https://admin.gradleaders.com/SUNYP/Admin/Login.aspx</u>

Use the first part of your potsdam.edu email address as your username, as shown below, and GradLeaders password.

**NOTE**: If this is your first time logging in, your temporary password is 123456.

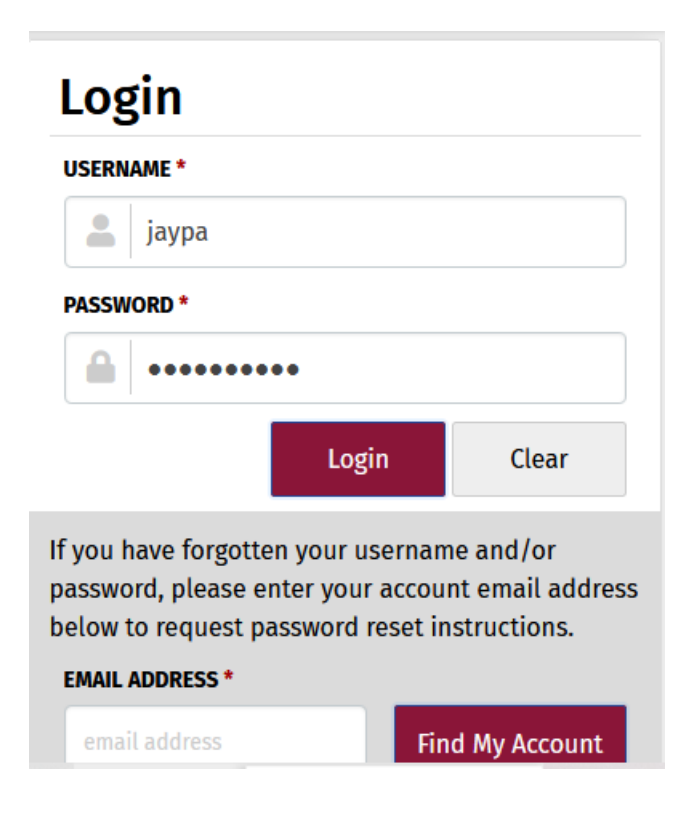

Once you login you will see the main dashboard. Go to the *Internships* tab then *internship records* 

#### Welcome, jaypa Students System Time: 1:02:56 PM

|             | Students | Job Postings | Internships    | Communication | Reports | Metrics | Configuration |
|-------------|----------|--------------|----------------|---------------|---------|---------|---------------|
|             |          | SET          | Semester List  | latas         |         | ~       |               |
| GradLeaders |          |              | Internship Rec | ords          |         |         |               |

The following screen will appear. To begin searching click on **<u>basic search</u>** on the left-hand side of the screen

| Scre<br>CURRI<br>No s | en Me<br>E <b>NT SE</b><br>Search | essage for Internship<br>ARCH<br>o criteria has been inp | <b>ECORDS</b><br>Records<br>ut. Please select a "Search B | y" feature and input criteria.                    |                          |              | Clear Search Refresh Search |
|-----------------------|-----------------------------------|----------------------------------------------------------|-----------------------------------------------------------|---------------------------------------------------|--------------------------|--------------|-----------------------------|
| Q                     | All                               | (1949) Matched (                                         | 0) Selected (0)                                           |                                                   |                          | <b>« «</b> 1 | of 78 > > Next Actions >    |
| BAS                   |                                   | Semester                                                 | Student Name▲                                             | Organization Name                                 | Job Title                | Manager      | Status                      |
| IC SE                 | $\boldsymbol{<}$                  |                                                          |                                                           | ptsdam Athletics Department                       | test                     |              | Registered                  |
| ARCH                  |                                   | 11 2017                                                  | Abraham, Dejeane                                          | Student Success Center                            | FYSS TA                  | White, Toby  | Approved                    |
| <b>»</b>              |                                   | Fall 2019                                                | Acevedo, Bianca                                           | SUNY Potsdam's Trio                               | Peer Mentor              | White, Toby  | Approved                    |
|                       |                                   | Fall 2019                                                | Acevedo, Bianca                                           | SUNY Potsdam EOP Bears Mentor                     | intern                   | White, Toby  | Approved                    |
|                       |                                   | Spring 2018                                              | Acevedo, Julisa                                           | SUNY Potsdam English and Communication Department | Teacher Assistant        | White, Toby  | Approved                    |
|                       |                                   | Fall 2017                                                | Acevedo, Julisa                                           | SUNY Potsdam Counseling Center                    | Peer Counselor Trainee   | White, Toby  | Approved                    |
|                       |                                   | Fall 2017                                                | Acevedo, Julisa                                           | SUNY Potsdam English and Communication Department | Teacher Assistant        | White, Toby  | Approved                    |
|                       |                                   | Fall 2016                                                | Ackerman, Kylie                                           | TLC Real Estate                                   | Real Estate Agent Intern | White, Toby  | Approved                    |
|                       |                                   | Summer 2016                                              | Ackerman, Kylie                                           | TLC Real Estate                                   | Real Estate Agent Intern | White, Toby  | Approved                    |

## Click on the **advanced search** button

## **Internship Records**

Screen Message for Internship Records
CURRENT SEARCH

No search criteria has been input. Please select a "Search By

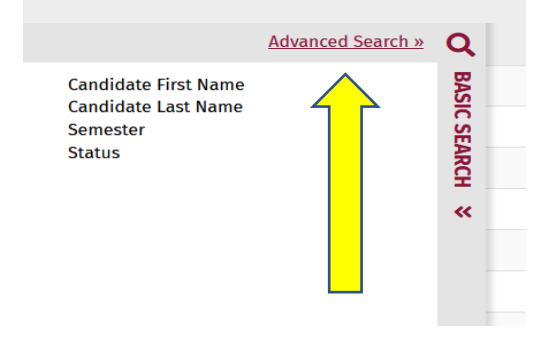

# Scroll down to **Faculty Sponsor Name**, enter your name, and click the **Add** button on the right

| Internship Records                                                                       |              |                                                                                                    | View Results Clear Search |  |  |  |  |  |
|------------------------------------------------------------------------------------------|--------------|----------------------------------------------------------------------------------------------------|---------------------------|--|--|--|--|--|
| SELECTED CRITERIA                                                                        |              | SEARCH CRITERIA                                                                                             | Hide All                  |  |  |  |  |  |
| <ul> <li>✓ Indicates All Must Match</li> <li>✓ Indicates Excluded from Search</li> </ul> | Matched<br>0 | ✓ Search Categories                                                                                         |                           |  |  |  |  |  |
| Remove Selected                                                                          |              | > 1. Critical Thinking/Problem Solving                                                                      |                           |  |  |  |  |  |
| No search criteria has been input. Please select a "S                                    | Search By"   | ▶ 2. Oral/Written Communication                                                                             |                           |  |  |  |  |  |
| jeatare and input criteria.                                                              |              | > 3. Professionalism/Work Ethic                                                                             |                           |  |  |  |  |  |
|                                                                                          |              | 4. Career Management                                                                                        |                           |  |  |  |  |  |
|                                                                                          |              | 5. Teamwork/Collaboration                                                                                   |                           |  |  |  |  |  |
|                                                                                          |              | 6. Digital Technology                                                                                       |                           |  |  |  |  |  |
|                                                                                          |              | K. Global/Intercultural Fluency                                                                             |                           |  |  |  |  |  |
|                                                                                          |              | Address Line 1                                                                                              |                           |  |  |  |  |  |
|                                                                                          |              | * Describe will you close cas internsing and now it will emance your academic program nere at SUNT Polsuam. |                           |  |  |  |  |  |
|                                                                                          |              | Detailed Internship Job Description                                                                         |                           |  |  |  |  |  |
|                                                                                          |              | Estimated number of hours per week at the work site for the entire semester.                                |                           |  |  |  |  |  |
|                                                                                          |              | Faculty Sponsor Email                                                                                       |                           |  |  |  |  |  |
|                                                                                          |              | ▼ Faculty Sponsor Name                                                                                      |                           |  |  |  |  |  |
|                                                                                          |              |                                                                                                    | + Add                     |  |  |  |  |  |
|                                                                                          |              | Toby White                                                                                                  |                           |  |  |  |  |  |
|                                                                                          |              |                                                                                                    |                           |  |  |  |  |  |
|                                                                                          |              | / Fee Waiver Received                                                                                       |                           |  |  |  |  |  |
|                                                                                          |              | First Name                                                                                                  |                           |  |  |  |  |  |
|                                                                                          |              | Have an overall cumulative GPA of at least 2.5                                                              |                           |  |  |  |  |  |
|                                                                                          |              | Hometown Address City                                                                                       |                           |  |  |  |  |  |
|                                                                                          |              | Hometown Address City                                                                                       |                           |  |  |  |  |  |

Continue to scroll until you find <u>Semester</u>. Click on the semester you would like to search and click <u>Add</u> on the right-hand side.

| ▼ Semester  |               |                    |
|-------------|---------------|--------------------|
|             |               | + Add              |
| FALL 2015   | SPRING 2016   | WINTERIM 2016      |
| SUMMER 2016 |               |                    |
| FALL 2016   | WINTERIM 2017 | SPRING 2017        |
| SUMMER 2017 |               |                    |
| FALL 2017   | SPRING 2018   | WINTERIM 2018      |
| SUMMER 2018 |               |                    |
| FALL 2018   | WINTERIM 2019 | SPRING 2019        |
| SUMMER 2019 |               |                    |
| FALL 2019   | SPRING 2020   | <b>SUMMER 2020</b> |
| FALL 2020   |               |                    |
|             |               |                    |

Once you have entered your name, the semester you want to view, scroll back to the top of the page, and click <u>View Results</u>

### Results are shown below. Click on **Summer 2020** on the student you wish to view

| Scre<br>CURRE<br>X | en Me<br>NT SE<br>Facul<br>Semi | essage for Internship Re<br>ARCH<br>Ity Sponsor Name : Jes<br>ester : Summer 2020 | ecords<br>Records<br>sica Rogers |                                               |                                                       | C           | lear Search Refresh Search |
|--------------------|---------------------------------|-----------------------------------------------------------------------------------|----------------------------------|-----------------------------------------------|-------------------------------------------------------|-------------|----------------------------|
| Q                  | All                             | (1949) Matched (                                                                  | i) Selected (0)                  |                                               |                                                       |             | Next Actions 🕨             |
| BAS                |                                 | Semester                                                                          | Student Name 🛦                   | Organization Name                             | Job Title                                             | Manager     | Status                     |
| IC SE              |                                 | Summer 2020                                                                       | Armstrong, Angus                 | SUNY Potsdam Environmental Studies Department | Walker Intern                                         |             | Waiting to Register        |
| ARCH               |                                 | Summer 2020                                                                       | Baker, Andrew                    | Hadley Fire Tower Committee                   | Fire Tower Steward at Hadley Fire Tower Commitee      | White, Toby | Approved                   |
| »                  |                                 | Summer 2020                                                                       | Mailhot, Madeleine               | J.F. Brennan Company, Inc.                    | Project Engineer Intern at J.F. Brennan Company, Inc. | White, Toby | Approved                   |
|                    |                                 | Summer 2020                                                                       | Matunis, Kristina                | Camp Danbee                                   | General Counselor at Camp Danbee                      | White, Toby | Inactive                   |
|                    |                                 | Summer 2020                                                                       | Stephens, William                | Adirondack Watershed Institute                | Steward at Adirondack Watershed Institute             | White, Toby | Approved                   |
|                    |                                 |                                                                                   |                                  |                                               |                                                       |             |                            |

## The student's internship record will appear like as shown below

| View Internship                                                                   | < 2 of 5                                                                              | >    |                                                            | <u>« BACK</u> |
|-----------------------------------------------------------------------------------|---------------------------------------------------------------------------------------|------|------------------------------------------------------------|---------------|
| Baker, Andrew                                                                     | Summer 2                                                                              | 2020 | Action                                                     |               |
| Hadley Fire Tower Committee - Fire Tower Steward at Hadley Fire                   | rower Commitee                                                                        |      | Edit Information     Approval Workflow     Geodback Sature |               |
| ✓ Internship Information                                                          |                                                                                       |      |                                                            |               |
| <b>STATUS</b><br>Approved                                                         | ORGANIZATION NAME<br>Hadley Fire Tower Committee                                      |      | 🐞 Copy Internship                                          |               |
| JOB TITLE<br>Fire Tower Steward at Hadley Fire Tower Commitee                     | START DATE<br>6/6/2020                                                                |      | Job                                                        | 🖉 <u>edit</u> |
| END DATE<br>8/15/2020                                                             | TOTAL NUMBER OF HOURS TO BE COMPLETED AT THE WORK SITE FOR THE ENTIRE SEMESTER<br>400 |      | No job selected                                            |               |
| ESTIMATED NUMBER OF HOURS PER WEEK AT THE WORK SITE FOR THE ENTIRE SEMESTER<br>40 | PROPOSED DETAILED WEEKLY SCHEDULE FOR THE ENTIRE SEMESTER                             |      | Organization                                               | 🖉 edit        |
| SUNDAY<br>8                                                                       | MONDAY<br>8                                                                           |      | Hadley Fire Tower Committee                                |               |
| <b>TUESDAY</b><br>0                                                               | WEDNESDAY<br>O                                                                        |      | Contact                                                    | 🖉 edit        |
| THURSDAY<br>8                                                                     | FRIDAY<br>8                                                                           |      | Linda Ranado                                               |               |
| SATURDAY                                                                          | SALARY                                                                                |      |                                                            | -9            |

Scroll to the bottom of the page to **Feedback Results**. Click on the **binoculars** on the right-hand side to view the internship evaluation results. There will be a student and site supervisor evaluation.

| ▼ Feedback Results       |           |                    |                         | ß          |
|--------------------------|-----------|--------------------|-------------------------|------------|
| Survey Type              | Completed | Response Date      | Resend Evaluation Email | Actions    |
| Mid-Term Student Survey  | Υ         | 7/17/2020 11:25 AM |                         | <i>i</i> ń |
| Mid-Term Employer Survey | Υ         | 7/11/2020 9:26 AM  |                         | <i>i</i> n |

**NOTE:** If you do not see binoculars in the Actions section under student or employer then the evaluation has not been completed

## Evaluation results will look like what is shown below

| ummer Student Mid-Term Evaluation                                                                                                    |                                                      |                                                                                                    |  |  |  |  |                                                                                     |                                             |                                                                                              |
|----------------------------------------------------------------------------------------------------|------------------------------------------------------|----------------------------------------------------------------------------------------------------|--|--|--|--|-------------------------------------------------------------------------------------|---------------------------------------------|----------------------------------------------------------------------------------------------|
| Summary                                                                                                    |                                                      |                                                                                                    |  |  |  |  |                                                                                     |                                             |                                                                                              |
| NAME<br>Andrew Baker                                                                                                    |                                                      | EMAIL<br>bakeral203@potsdam.edu                                                                                 |  |  |  |  |                                                                                     |                                             |                                                                                              |
| JOB TITLE<br>Fire Tower Steward at Hadley Fire Tower Commitee<br>STARTED<br>7/17/2020 11:22 AM<br>TIME SPENT<br>2 minutes 52 seconds |                                                      | ORGANIZATION<br>Hadley Fire Tower Committee<br>COMPLETED<br>7/17/2020 11:25 AM<br>IP ADDRESS<br>174.197.201.255 |  |  |  |  |                                                                                     |                                             |                                                                                              |
|                                                                                                    |                                                      |                                                                                                    |  |  |  |  | Question and R                                                                      | esponses                                    |                                                                                              |
|                                                                                                    |                                                      |                                                                                                    |  |  |  |  | <b>Q1: STUDENT INFORMATION</b><br>Name: (first & last):<br>Internship Organization: | Andrew Baker<br>Hadley Fire Tower Committee | Q2: I HAVE STARTED MY ACADEMIC INTERNSHIP AND I AM ON TRACK WITH MY REQUIRED<br>HOURS<br>Yes |
| Job Title:<br>Site Supervisor Name:<br>Faculty Sponsor Name:                                                                         | Fire Tower Steward<br>Linda Ranado<br>Jessica Rogers | Q3: I HAVE BEEN TRAINED AND RECEIVED ORIENTATION FROM MY EMPLOYER IN MY<br>ACADEMIC INTERNSHIP<br>Vac           |  |  |  |  |                                                                                     |                                             |                                                                                              |
| Total Number of Internship Credi                                                                                                    | ts: 6                                                | 163<br>O& I AM AWARE OF MY NACE CAREER COMPETENCIES AND I AM WORKING ON COMPIETING                              |  |  |  |  |                                                                                     |                                             |                                                                                              |